# 研修修了後の e ラーニング結果の区市町村への報告

-東京都認定調査員新規研修(Web研修)-

#### 1. 研修受講

受講者は、次の研修カリキュラムを履修します。

(1)「要介護認定認定調査員テキスト2009改訂版」を読了し、記載内容を理解する。
 (2)次の指定する動画を全て視聴し、動画内容を理解する。

- ・「認定調査の基本的な考え方」講義動画(認定調査員能力向上研修会/東京会場 平成26年7月16日)の講義模様(1時間24分50秒)
- ・「介護認定審査会の手順と特記事項の書き方」解説動画(20分10秒)
- ・eラーニングに収載されている動画(1時間11分50秒)
- ③ e ラーニングシステムに収載されている講座のうち、下記 3 項目の課題をシステム上で 回答し、正解内容を確認・理解する。(受講後に履修確認の画面の写を提出します。)
  - ・アンケート
  - ・全国テスト
  - ·問題集 初学者問題集

### 2. 区市町村への受講報告

(1) 研修受講者は、 e ラーニングにログインします。

| 原生労働省                                              | お知らせ お問い合わせ ライブラリ | ● ● 受講者氏名 |
|----------------------------------------------------|-------------------|-----------|
| 【 アナウンス                                            |                   | ▶ お知らせ    |
| ログインありがとうございます。                                    | 該当するデータはありません。    |           |
| 管理者機能は、お申込みから1週間程度でご利用い<br>管理者メニューが表示されるまでお待ちください。 | すべて見る             |           |
| マニュアルは、画面上部の[ライブラリ] にありま                           |                   |           |
| 【最新情報】                                             |                   |           |
| <br>「学習」メニューから調査員アンケートに回答する<br>全国テストが受講できるようになります。 |                   |           |
| ★★ 初めてログインした管理者の皆様へ ★★                             |                   |           |
| まずは画面上部の[お知らせ]から<br>[管理者アンケート]に回答してください。           |                   |           |
| ▼受講者の登録について<br>管理者マニュアルを確認し、調査員を本システム(             | 登録してください。         |           |
| ★★ その他のお知らせ ★★                                     |                   |           |

## (2) アナウンスの下にある「認定調査員向け講座」を選択します。

| 厚生労働省            認定調査員向け            eラーニングシステム         トッツ                                             | } <u> こ</u> プ 講座       | お知らせ    | QA<br>お問い合わせ |          |                               | ● / 受講者氏名            |   |
|----------------------------------------------------------------------------------------------------|------------------------|---------|--------------|----------|-------------------------------|----------------------|---|
|                                                                                                    |                        |         |              |          |                               |                      |   |
| 📢 アナウンス                                                                                                |                        |         |              |          |                               | と お知らせ               |   |
| ログインありがとうございます                                                                                         | 0                      |         |              |          |                               | 該当するデータはありません。       |   |
| 管理者機能は、お申込みから1減<br>管理者メニューが表示されるま                                                                      | 週間程度でご利用い<br>でお待ちください。 | いただけるよう | うになります。      |          |                               | すべて見る                |   |
| マニュアルは、画面上部の[ラ                                                                                         | イブラリ] にありま             | ます。     |              |          | - 1                           |                      |   |
| 【最新情報】                                                                                                 |                        |         |              |          | - 1                           |                      |   |
| 「学習」メニューから調査員ア<br>全国テストが受講できるように                                                                       | <br>ンケートに回答する<br>なります。 | ると、     |              |          |                               |                      |   |
| ★★ 初めてログインした管理                                                                                         | 者の皆様へ ★★               |         |              |          |                               |                      |   |
| まずは画面上部の[お知らせ]:<br>[管理者アンケート]に回答し                                                                      | から<br>てください。           |         |              |          |                               |                      |   |
| ▼受講者の登録について<br>管理者マニュアルを確認し、調                                                                          | 査員を本                   | ★ そのf   | れのお知ら        | ਹ ★★     |                               |                      |   |
| ★★ その他のお知らせ ★★                                                                                         |                        | 操作上の    | 下明点があ        | れば、画面上部の | -<br>の [問い合れ                  | わせ] をクリックしてください。     |   |
| ・自動ログアウトについて<br>セキュリティのため一定時間(60分)パソコンの操作をしないと自動的にログアウトするようになっており<br>ます。全国テストにつきましても60分以内に受講をお願いいたします。 |                        |         |              |          |                               |                      |   |
|                                                                                                    |                        |         |              |          |                               |                      |   |
|                                                                                                    | 8                      | ▶ 講座    | <u>[</u>     |          |                               |                      |   |
|                                                                                                    |                        |         |              |          |                               |                      |   |
|                                                                                                    | Í                      | 回受講した   | 講座           |          | 認定調査<br>前回の学習<br>目 初回アン<br>0% | <b>員向け講座</b><br>ンケート |   |
|                                                                                                    |                        |         |              |          |                               |                      | 3 |
|                                                                                                    |                        |         |              |          |                               | 7.000                | ~ |

(3) e ラーニングの履修確認

全ての研修カリキュラムを履修後、「認定調査員向け講座」のご自身の履修結果を確認 してください。

| 厚生为豊吉         記定調査員向け           872年3月2日         トップ | 2 10 10 10 10 10 10 10 10 10 10 10 10 10 |                                        | ● ● 受講者氏名 |
|------------------------------------------------------|------------------------------------------|----------------------------------------|-----------|
| トップ > 講座一覧 > 講座詳細                                    |                                          |                                        |           |
| 認定調査員向け講座                                            |                                          |                                        | Q 検索      |
| 2 (b) (l)<br>3% -                                    |                                          |                                        | キーワードで探す  |
| 講座の受講情報                                              |                                          | ^                                      | 講座内を検索する  |
|                                                      | 講座カテゴリ                                   | 認定調査員向け講座                              | 検索する      |
|                                                      | 受講期間                                     | 2025/03/31 00:00 ~<br>2026/04/01 00:00 | クリア       |
|                                                      | 前回の学習日時                                  | 2025/05/01 09:38                       |           |
|                                                      | 最終受講ユニット                                 | 全国テスト15(受講回数1回ま<br>で)                  |           |
|                                                      | 学習回数                                     | 20                                     |           |

## 【履修確認事項】

① 研修受講者の『受講者氏名』が記載されている。

| <sup>昇生労働省</sup><br>認定調査員向け<br>eラーニングジステム<br>トップ 講座 お知らせ お問い合わせ ライブラリ | 0 | 受講者氏名 |
|-----------------------------------------------------------------------|---|-------|
| ምンケート                                                                 |   |       |
| (目) ✓ 初回アンケート<br>これまで受講された方も、再度ご回答ください。                               |   |       |
| 全国テスト 🔺                                                               |   |       |
| <ul> <li>              ◆ 全国テスト15(受講回数1回まで)</li></ul>                  |   |       |
| 学習教材                                                                  |   |       |
| 教材:認定調査の基本的な考え方(1)     要介護認定と認定調査の考え方について解説します                        |   |       |
| 教材:認定調査の基本的な考え方(2)     基本調査と特記事項について解説します                             |   |       |

② 初回アンケートと全国テストに『√』(チェックマーク)が入っている。

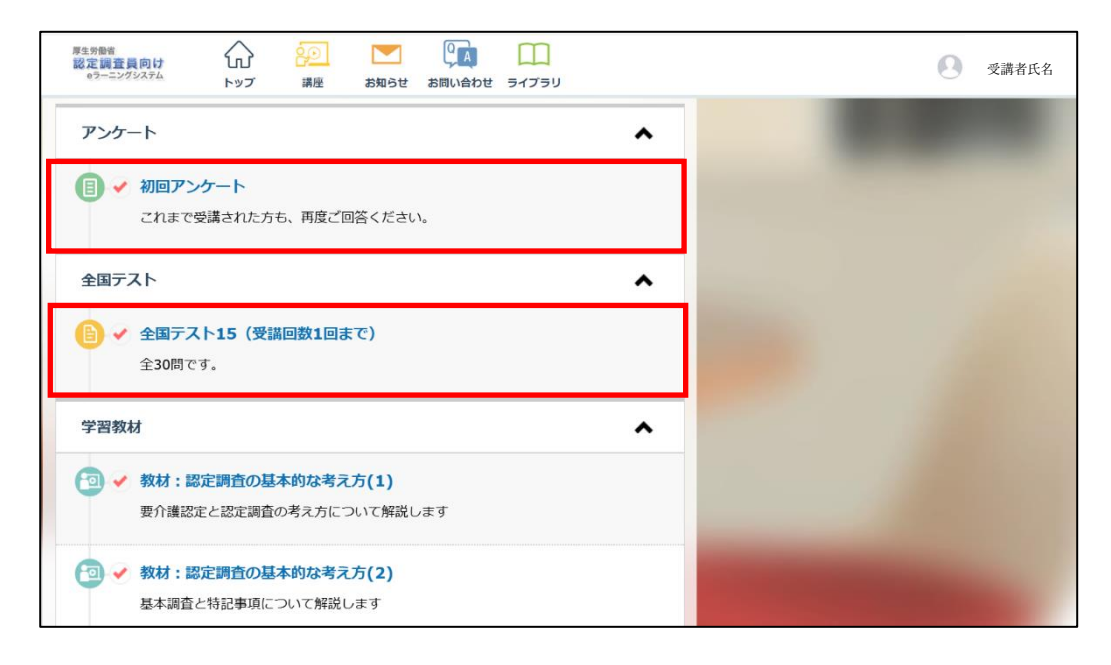

③ 初学者問題集に『 / 』(チェックマーク)が入っている。

| 厚生労働省<br>認定調査員向け<br>eラーニングシステム |                               | お知らせ                 | <b>した</b><br>お問い合わせ  |       |   |  | 受講者 | 氏名 |
|--------------------------------|-------------------------------|----------------------|----------------------|-------|---|--|-----|----|
| 問題集                            |                               |                      |                      |       | ^ |  |     |    |
| (b) ✓ 問題集<br>全20問              | <b>ランダム出題</b><br>。160問からランダム( | こ出題します。              |                      |       |   |  |     |    |
| (ⅰ) ✓ 問題集<br>全20問              | 初学者問題集<br>。160問から基礎的な間        | 問題をピックアッ             | パしました。               | 0     |   |  |     |    |
| ● ♥ 問題集<br>全20問                | 令和6年度重点問題<br>です。特にご確認いた;      | 集<br>ごきたい問題をと        | <sup>ピ</sup> ックアップ   | しました。 |   |  |     |    |
| (目) ✔ 問題集<br>全20問              | 令和5年度重点問題<br>です。特にご確認いた       | <b>集</b><br>ごきたい問題をt | <sup>ピ</sup> ックアップ I | しました。 |   |  |     |    |
| (b) ✓ 問題集<br>全20問              | 令和4年度重点問題<br>です。特にご確認いた       | 集<br>ごきたい問題をt        | <u>゚</u> ックアップ।      | しました。 |   |  |     |    |

(4) 履修確認画面の撮影・保存

研修課題(アンケート、全国テスト、初学者問題集)に『✔』(チェックマーク)が 入っている画面をスクリーンショットで撮影・保存し、提出していただきます。 詳しい手順は、下記の【Print Screen を使って画面のスクリーンショットを撮る】 をご確認ください。 【Print Screen を使って画面のスクリーンショットを撮る】 <手順 1> スクリーンショットを取得したい画面を表示します。

| R457時間<br>総定調査員向け<br>eラーニングシステム<br>トップ 講座 お知らせ お問い合わせ ライブラリ |   | ● ◎ 受講者氏名 |
|-------------------------------------------------------------|---|-----------|
| アンケート                                                       | ^ |           |
| ぼう ● 初回アンケート     これまで受講された方も、再度ご回答ください。                     |   |           |
| 全国テスト                                                       | ^ |           |
| 全国テスト15(受講回数1回まで)     全30問です。                               |   |           |
| 学習教材                                                        | ^ |           |
| 教材:認定調査の基本的な考え方(1)     要介護認定と認定調査の考え方について解説します              |   |           |
| 2 ◆ 教材:認定調査の基本的な考え方(2)<br>基本調査と特記事項について解説します                |   |           |

<手順 2> ①[Windows]キーを押しながら、② [Print Screen]キー を押せば、全画面の スクリーンショットが撮れます。

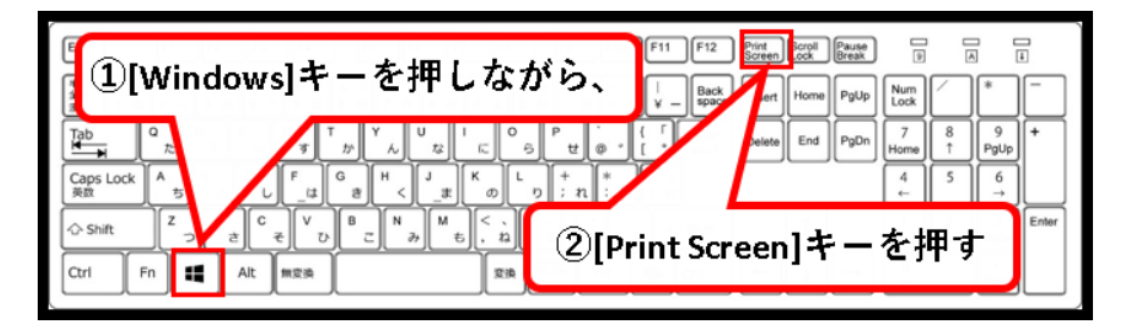

※注意事項

- ・キーの配置や表記は、キーボードによって異なる場合があります。
- ・PrintScreen キーは、「PrtSc」と表記されているケースもあります。

<手順3> [ピクチャ] → [スクリーンショット] フォルダー内に、画像ファイルとして 保存されます。

| 📒 スクリーンショット                                             |                               | - | ð |
|---------------------------------------------------------|-------------------------------|---|---|
| ⊕ 新規作成 ~ →                                              | □ □ □ □ 1↓ 並べ替え ~ □ 表示 ~ •••• |   |   |
| $\leftrightarrow$ $\rightarrow$ $\checkmark$ $\uparrow$ | ペ ビクチャ → スクリーンショット ~ ○        |   |   |
| > 🌟 ୨イック アクセス                                           |                               |   |   |
| > 📥 OneDrive                                            |                               |   |   |
| 🗸 🛄 PC                                                  | スクリーンショット<br>(1)              |   |   |
| > 🛓 ダウンロード                                              |                               |   |   |
| > 🛄 デスクトップ                                              |                               |   |   |
| > 🧧 ドキュメント                                              |                               |   |   |
| > 🛃 ピクチャ                                                |                               |   |   |
| > 🛂 ビデオ                                                 |                               |   |   |
| > 🕖 ミュージック                                              |                               |   |   |
| > 🏪 ローカル ディスク (C:)                                      |                               |   |   |
| > 🐐 ন্যদ্য-০                                            |                               |   |   |

<手順4>スクリーンショットの表示をご自身の氏名に変更してください。

- ① スクリーンショットを右クリックする。
- ② 表示されたリストから「名前の変更」を選択し、ファイル名を 「氏名+(1)」、「氏名+(2)」・・・に変更する。

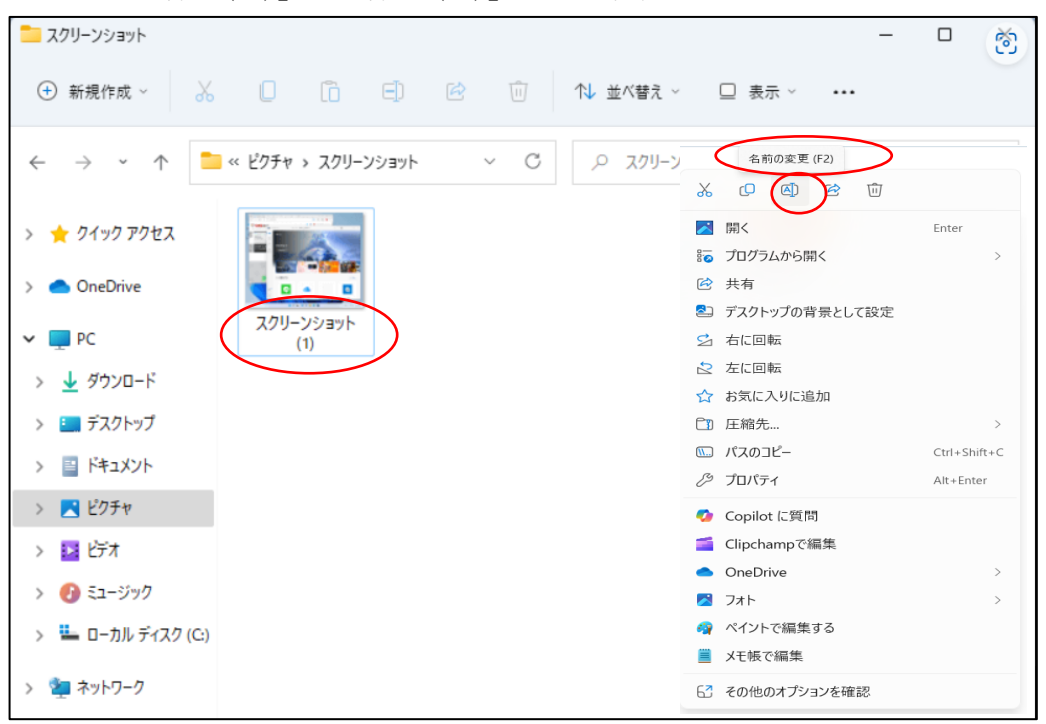